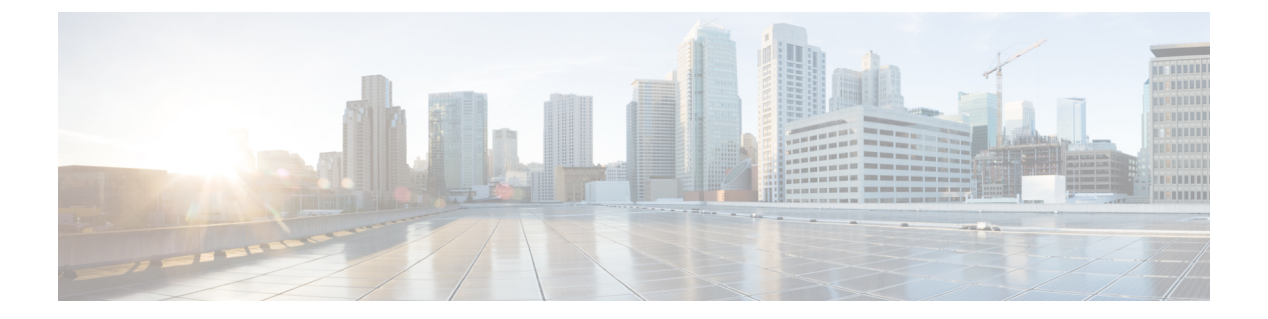

# QoS

- QoS, on page 1
- •システム クラスの設定, on page 3
- Quality of Service ポリシーの設定, on page 7
- ・フロー制御ポリシーの設定, on page 11
- 低速ドレインの設定, on page 14
- •プライオリティフロー制御ウォッチドッグ間隔 (17ページ)

# QoS

Cisco UCS は、Quality Of Service を実装するために、次の方法を提供しています。

- システム全体にわたって、特定のタイプのトラフィックに対するグローバル設定を指定す るためのシステム クラス
- ・個々の vNIC にシステム クラスを割り当てる QoS ポリシー
- アップリンク イーサネット ポートによるポーズ フレームの扱い方法を決定するフロー制 御ポリシー

QoS システム クラスに加えられたグローバル QoS の変更によって、すべてのトラフィックに データプレーンでの中断が短時間発生する可能性があります。このような変更の例を次に示し ます。

- ・有効になっているクラスの MTU サイズの変更
- •有効になっているクラスのパケットドロップの変更
- ・有効になっているクラスの CoS 値の変更

### Quality of Service に関するガイドラインと制限事項 Cisco UCS 6300 シリーズ Fabric Interconnect

- Cisco UCS 6300 シリーズ Fabric Interconnect すべてのシステム クラスに共有バッファを使用します。
- •マルチキャスト最適化はサポートされません。

あるクラスのQoSパラメータを変更すると、すべてのクラスのトラフィックが中断されます。次の表は、QoSシステムクラスの変更およびシステムの再起動が引き起こされる条件を示しています。

QoS

| QoSシステムクラスのステー<br>タス | Condition                | FIの再起動ステータス |
|----------------------|--------------------------|-------------|
| イネーブル                | ドロップとドロップなしを切<br>り替えた場合  | Yes         |
| ドロップなし               | イネーブルとディセーブルを<br>切り替えた場合 | Yes         |
| イネーブルかつドロップなし        | MTU サイズを変更した場合           | Yes         |

• QoS システム クラスでの変更により、最初に下位 FI の再起動が行われ、その後プライマリ FI の再起動が行われます。

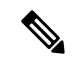

Note システム ポリシーが変更されると、Cisco UCS Manager はファブ リックインターコネクトの再起動を求めるプロンプトを表示しま す。

• show queuing interface コマンドはサポートされていません。

#### Quality of Service に関するガイドラインと制限事項 Cisco UCS Mini

- Cisco UCS Mini すべてのシステム クラスに共有バッファを使用します。
- Bronze クラスは SPAN とバッファを共有します。SPAN または Bronze クラスを使用する ことを推奨します。
- •マルチキャスト最適化はサポートされません。
- あるクラスの QoS パラメータを変更すると、すべてのクラスのトラフィックが中断されます。
- イーサネットトラフィックとFCまたはFCoEトラフィックが混在している場合は、帯域 が均等に配分されません。
- ・同じクラスからの複数のトラフィックストリームが均等に分配されないことがあります。
- FC または FCoE のパフォーマンス問題を回避するために、すべての破棄なしポリシーに 同じ CoS 値を使用してください。
- Platinum クラスと Gold クラスのみが破棄なしポリシーをサポートしています。
- show queuing interface コマンドはサポートされていません。

# システム クラスの設定

## システム クラス

Cisco UCS は、Cisco UCS ドメイン内のトラフィックすべての処理にデータセンターイーサ ネット(DCE)を使用します。イーサネットに対するこの業界標準の機能拡張では、イーサ ネットの帯域幅が8つの仮想レーンに分割されています。内部システムと管理トラフィック用 に2つの仮想レーンが予約されています。それ以外の6つの仮想レーンのQuality of Service (QoS)を設定できます。Cisco UCS ドメイン全体にわたり、これら6つの仮想レーンでDCE 帯域幅がどのように割り当てられるかは、システムクラスによって決定されます。

各システム クラスは特定のタイプのトラフィック用に帯域幅の特定のセグメントを予約しま す。これにより、過度に使用されるシステムでも、ある程度のトラフィック管理が提供されま す。たとえば、[ファイバチャネル優先度(Fibre Channel Priority)]システム クラスを設定し て、FCoE トラフィックに割り当てる DCE 帯域幅の割合を決定することができます。

次の表は、設定可能なシステムクラスをまとめたものです。

Table 1: システム クラス

| システム クラス     | 説明                                                                                                    |
|--------------|----------------------------------------------------------------------------------------------------|
| プラチナ<br>ゴールド | サービスプロファイルのQoSポリシーに含めることができる設定可<br>能なシステム クラスのセット。各システム クラスはトラフィック<br>レーンを1つ管理します。                                                          |
| シルバー<br>ブロンズ | これらのシステム クラスのプロパティはすべて、カスタム 設定や<br>ポリシーを割り当てるために使用できます。                                                                                     |
|              | Cisco UCS Mini の場合、パケットのドロップはプラチナ クラスと<br>ゴールドクラスでのみディセーブルにできます。1つの Platinum ク<br>ラスと1つの Gold クラスのみを no-drop クラスとして同時に設定で<br>きます。           |
| ベスト エフォート    | ベーシック イーサネット トラフィックのために予約されたレーン<br>に対する QoS を設定するシステム クラス。                                                                                  |
|              | このシステムクラスのプロパティの中にはあらかじめ設定されてい<br>て、変更できないものもあります。たとえば、このクラスには、必<br>要に応じて、データ パケットのドロップを許可するドロップ ポリ<br>シーがあります。このシステムクラスをディセーブルにはできませ<br>ん。 |

| システム クラス | 説明                                                                                                    |  |
|----------|----------------------------------------------------------------------------------------------------|--|
| ファイバチャネル | Fibre Channel over Ethernet トラフィックのために予約されたレーン<br>に対する Quality Of Service を設定するシステム クラス。                                                      |  |
|          | このシステムクラスのプロパティの中にはあらかじめ設定されてい<br>て、変更できないものもあります。たとえば、このクラスには、<br>データパケットが絶対にドロップされないことを保証するドロップ<br>なしポリシーがあります。このシステムクラスをディセーブルには<br>できません。 |  |
|          | Note FCoE トラフィックには、他のタイプのトラフィックで<br>使用できない、予約された QoS システム クラスがあり<br>ます。他のタイプのトラフィックにFCoEで使用される<br>CoS 値がある場合、その値は 0 にリマークされます。                |  |

# システム クラスの設定

## Procedure

|       | Command or Action                                                                | Purpose                                                                                                    |
|-------|----------------------------------------------------------------------------------|----------------------------------------------------------------------------------------------------|
| ステップ1 | UCS-A# scope eth-server                                                          | イーサネット サーバ モードを開始しま<br>す。                                                                                  |
| ステップ2 | UCS-A /eth-server # scope qos                                                    | イーサネット サーバ QoS モードを開始<br>します。                                                                              |
| ステップ3 | UCS A/eth-server/qos # scope eth-classified<br>{bronze  gold  platinum  silver\\ | 指定されたシステムクラスに対し、イー<br>サネット サーバ QoS イーサネット機密<br>モードを開始します。                                                  |
| ステップ4 | UCS-A /eth-server/qos/eth-classified #<br>enable                                 | 指定されたシステム クラスをイネーブ<br>ルにします。                                                                               |
| ステップ5 | UCS-A /eth-server/qos/eth-classified # set<br>cos cos 値                          | 指定されたシステム クラスにサービス<br>クラスを指定します。有効なサービス<br>クラスの値は0~6です。                                                    |
|       |                                                                                  | Important すべての非ドロップポリシーに対して、UCSとN5Kで同じCoS値を使用します。エンドツーエンド PFCが正常に動作することを保証するには、すべての中間スイッチで同じQoSポリシーを設定します。 |

I

4

|       | Command or Action                                                       | Purpose                                                                                                    |
|-------|-------------------------------------------------------------------------|----------------------------------------------------------------------------------------------------|
|       |                                                                         | Note         任意のQoSクラスでCoS値<br>が 0 に設定されていると<br>き、これはアダプタがベス<br>トエフォートとQoSクラス<br>に同じキューを使用させま<br>す。トラフィックの輻輳の<br>発生時に、ベストエフォー<br>トおよびQoSクラスは、<br>QoSクラスで設定されてい<br>る重みを使用する代わりに<br>均等に帯域幅が共有されま<br>す。                                                                                                    |
| ステップ6 | UCS-A /eth-server/qos/eth-classified # set<br>drop {drop   no-drop}     | <ul> <li>チャネルでパケットをドロップできるか<br/>どうか指定します。Cisco UCS Mini の場<br/>合、プラチナ クラスとゴールド クラス<br/>でのみパケット ドロップをドロップで<br/>きます。</li> <li>Note ドロップに変更を保存する<br/>と、次の警告メッセージが<br/>表示されます。「Warning:<br/>The operation will cause<br/>momentary disruption to traffic<br/>forwarding」</li> </ul>                                                          |
| ステップ1 | UCS-A /eth-server/qos/eth-classified # set<br>mtu {mtu 値   fc   normal} | 最大伝送単位(使用されるパケットサ<br>イズ)。MTUの最大値は9216です。                                                                                                    |
|       |                                                                         | Note         vNIC に対応する QoS ポリ<br>シーがある場合、ここで指<br>定したMTUは、関連付けら<br>れた QoS システムクラスで<br>指定された MTUと同等以下<br>でなければなりません。こ<br>の MTU 値が QoS システム<br>クラスの MTU 値を超えてい<br>る場合、データ転送中にパ<br>ケットがドロップされる可<br>能性があります。           MTU に変更を保存すると、次の警告<br>メッセージが表示されます。「Warning:<br>The operation will cause momentary<br>discustion to tangle 6 monotion |

I

|       | Command or Action                                                               | Purpose                                                   |
|-------|---------------------------------------------------------------------------------|-----------------------------------------------------------|
| ステップ8 | UCS-A /eth-server/qos/eth-classified # set<br>weight {重み値   best-effort   none} | 指定されたシステム クラスに対して相<br>対的な重み値を指定します。有効な重み<br>値は 0 ~ 10 です。 |
| ステップ9 | UCS-A /eth-server/qos/eth-classified #<br>commit-buffer                         | トランザクションをシステムの設定にコ<br>ミットします。                             |

### Example

次の例は、プラチナシステムクラスをイネーブルにして、チャネルによるパケットの ドロップを許可し、サービスクラスを6に設定して、MTUを normal に設定し、相対 重みを5に設定して、トランザクションをコミットする方法を示しています。

```
UCS-A# scope eth-server
UCS-A /eth-server # scope qos
UCS-A /eth-server/qos # scope eth-classified platinum
UCS-A /eth-server/qos/eth-classified # enable
UCS-A /eth-server/qos/eth-classified* # set drop drop
Warning: The operation will cause momentary disruption to traffic forwarding
UCS-A /eth-server/qos/eth-classified* # set cos 6
UCS-A /eth-server/qos/eth-classified* # set mtu normal
Warning: The operation will cause momentary disruption to traffic forwarding
UCS-A /eth-server/qos/eth-classified* # set weight 5
UCS-A /eth-server/qos/eth-classified* # commit-buffer
UCS-A /eth-server/qos/eth-classified #
```

# システム クラスのディセーブル化

QoS ポリシーで使用されるシステム クラスを無効にすると、Cisco UCS Managerは QoS ポリ シーで設定されているサーバ上のトラフィック用に、CoSOに設定されているシステム クラス を使用します。CoSO に設定されているシステム クラスがない場合、ベスト エフォート シス テム クラスが使用されます。ベスト エフォート システム クラスやファイバ チャネル システ ム クラスは無効にできません。

|               | コマンドまたはアクション                                                                     | 目的                                                        |
|---------------|----------------------------------------------------------------------------------|-----------------------------------------------------------|
| ステップ1         | UCS-A# scope eth-server                                                          | イーサネット サーバ モードを開始しま<br>す。                                 |
| ステップ <b>2</b> | UCS-A /eth-server # scope qos                                                    | イーサネット サーバ QoS モードを開始<br>します。                             |
| ステップ3         | UCS A/eth-server/qos # scope eth-classified<br>{bronze  gold  platinum  silver\\ | 指定されたシステムクラスに対し、イー<br>サネット サーバ QoS イーサネット機密<br>モードを開始します。 |

#### 手順

6

|       | コマンドまたはアクション                                            | 目的                            |
|-------|---------------------------------------------------------|-------------------------------|
| ステップ4 | UCS-A /eth-server/qos/eth-classified #<br>disable       | 指定したシステム クラスをディセーブ<br>ルにします。  |
| ステップ5 | UCS-A /eth-server/qos/eth-classified #<br>commit-buffer | トランザクションをシステムの設定にコ<br>ミットします。 |

### 例

次に、platinum システム クラスをディセーブルにし、トランザクションをコミットす る例を示します。

```
UCS-A# scope eth-server
UCS-A /eth-server # scope qos
UCS-A /eth-server/qos # scope eth-classified platinum
UCS-A /eth-server/qos/eth-classified # disable
UCS-A /eth-server/qos/eth-classified* # commit-buffer
UCS-A /eth-server/qos/eth-classified #
```

# Quality of Service ポリシーの設定

# Quality Of Service ポリシー

Quality Of Service (QoS) ポリシーは、vNIC または vHBA に向けた発信トラフィックにシステム クラスを割り当てます。このシステム クラスにより、そのトラフィックの QoS が決定され ます。一部のアダプタでは、発信トラフィックでバーストやレートなど追加の制御を指定する こともできます。

vNIC や vHBA を設定するには、vNIC ポリシーや vHBA ポリシーに QoS ポリシーを適用して から、そのポリシーをサービス プロファイルに適用する必要があります。

## QoS ポリシーの設定

### Procedure

|               | Command or Action                           | Purpose                                                           |
|---------------|---------------------------------------------|-------------------------------------------------------------------|
| ステップ1         | Switch-A# scope org 組織名                     | 指定した組織で組織モードを開始しま<br>す。デフォルト組織モードを開始するに<br>は、org-name に / と入力します。 |
| ステップ <b>2</b> | Switch-A /org # create qos-policy ポリシー<br>名 | 指定した QoS ポリシーを作成し、組織<br>QoS ポリシー モードを開始します。                       |

|       | Command or Action                                                              | Purpose                                                                                                    |
|-------|--------------------------------------------------------------------------------|----------------------------------------------------------------------------------------------------|
| ステップ3 | Switch-A /org/qos-policy # create<br>egress-policy                             | QoS ポリシーが使用する出力ポリシー<br>(vNIC および vHBA の両方)を作成<br>し、組織 QoS ポリシーの出力ポリシー<br>モードを開始します。                                                                                                    |
| ステップ4 | Switch-A /org/qos-policy/egress-policy #<br>set host-cos-control {full   none} | (任意) ホストと Cisco UCS Manager の<br>どちらが vNIC に対するサービスクラス<br>(CoS)を制御するかを指定します。こ<br>の設定は、vHBA には影響しません。                                                                                                    |
|       |                                                                                | ホストに CoS を制御させるには、full<br>キーワードを使用します。パケットに有<br>効な CoS 値がある場合、ホストはその<br>値を使用します。それ以外の場合、指定<br>されたクラスプライオリティに関連付<br>けられた CoS 値を使用します。指定さ<br>れたプライオリティに関連付けられた<br>CoS 値を Cisco UCS Manager に使用させ<br>るには、 none キーワードを使用しま<br>す。 |
| ステップ5 | Switch-A /org/qos-policy/egress-policy #<br>set prio システム クラス名                 | 出力ポリシーで使用されるシステムク<br>ラスを指定します。sys-class-name 引数<br>には、次のいずれかのクラスキーワー<br>ドを指定できます。                                                                                                    |
|       |                                                                                | • [C]: vHBA トラフィックのみを制<br>御する QoS ポリシーにこのプライ<br>オリティを使用します。                                                                                                    |
|       |                                                                                | •[プラチナ(Platinum)]: vNIC ト<br>ラフィックだけを制御する QoS ポ<br>リシーにこの優先順位を使用しま<br>す。                                                                                                    |
|       |                                                                                | • [ゴールド(Gold)] : vNIC トラ<br>フィックだけを制御する QoS ポリ<br>シーにこの優先順位を使用します。                                                                                                    |
|       |                                                                                | •[シルバー(Silver)] : vNIC トラ<br>フィックだけを制御する QoS ポリ<br>シーにこの優先順位を使用します。                                                                                                    |
|       |                                                                                | •[ブロンズ(Bronze)]: vNIC トラ<br>フィックだけを制御する QoS ポリ<br>シーにこの優先順位を使用します。                                                                                                    |

|       | Command or Action                                                                  | Purpose                                                                                                    |
|-------|------------------------------------------------------------------------------------|----------------------------------------------------------------------------------------------------|
|       |                                                                                    | <ul> <li>「ベストエフォート (Best<br/>Effort)]: この優先順位は使用しな<br/>いでください。ベーシック イーサ<br/>ネットトラフィック レーンのため<br/>に予約されています。この優先順位<br/>を QoS ポリシーに割り当てて、別<br/>のシステム クラスを CoS 0 に設定<br/>した場合、Cisco UCS Managerはこ<br/>のシステム クラスのデフォルトを<br/>使用しません。そのトラフィックに<br/>対しては、優先度がデフォルト<br/>(CoS 0) になります。</li> </ul> |
| ステップ6 | Switch-A /org/qos-policy/egress-policy #<br>set rate {line-rate   kbps} burst 가기 ト | 想定されるトラフィックの平均レートを<br>指定します。このレートを下回るトラ<br>フィックは、常に準拠です。デフォルト<br>は <b>line-rate</b> で、値 10,000,000 に等しい<br>ラインレートです。最小値は8で、最大<br>値は 40,000,000 です。                                                                                                    |
|       |                                                                                    | CiscoCisco UCS M81KR 仮想インター<br>フェイス カード、Cisco UCS VIC 1300<br>シリーズ、UCS VIC 1400 シリーズ、お<br>よび UCS VIC 15000 シリーズ アダプタ<br>は、vNIC と vHBA の両方でレート制限<br>をサポートします。Cisco UCS VIC 1200<br>シリーズ アダプタでは、レート制限は<br>vNIC でのみサポートされます。                                                                 |
| ステップ1 | Switch-A /org/qos-policy/egress-policy #<br>commit-buffer                          | トランザクションをシステムの設定にコ<br>ミットします。                                                                                                    |

## Example

次の例は、vNIC トラフィックの QoS ポリシーを作成し、プラチナ システム クラスを 割り当てて出力ポリシーのレート制限(トラフィックレートとバーストサイズ)を設 定し、トランザクションをコミットします。

```
Switch-A# scope org /
Switch-A /org # create qos-policy VnicPolicy34
Switch-A /org/qos-policy* # create egress-policy
Switch-A /org/qos-policy/egress-policy* # set prio platinum
Switch-A /org/qos-policy/egress-policy* # set rate 5000000 burst 65000
Switch-A /org/qos-policy/egress-policy* # commit-buffer
Switch-A /org/qos-policy/egress-policy #
```

```
次の例は、vHBA トラフィックの QoS ポリシーを作成し、fc(ファイバ チャネル)シ
ステムクラスを割り当てて出力ポリシーのレート制限(トラフィックレートとバース
トサイズ)を設定し、トランザクションをコミットします。
```

```
Switch-A# scope org /
Switch-A /org # create qos-policy VhbaPolicy12
Switch-A /org/qos-policy* # create egress-policy
Switch-A /org/qos-policy/egress-policy* # set prio fc
Switch-A /org/qos-policy/egress-policy* # set rate 5000000 burst 65000
Switch-A /org/qos-policy/egress-policy* # commit-buffer
Switch-A /org/qos-policy/egress-policy #
```

### What to do next

QoS ポリシーを vNIC または vHBA テンプレートに含めます。

## QoS ポリシーの削除

使用中の QoS ポリシーを削除した場合、または QoS ポリシーで使用されているシステム クラ スを無効にした場合、この QoS ポリシーを使用している vNIC と vHBA はすべて、ベスト エ フォート システム クラスまたは CoS が 0 のシステム クラスに割り当てられます。マルチテナ ンシーを実装しているシステムでは、Cisco UCS Managerはまず、その組織階層から一致する QoS ポリシーを見つけようとします。

#### Procedure

|               | Command or Action                                    | Purpose                                                       |
|---------------|------------------------------------------------------|---------------------------------------------------------------|
| ステップ1         | UCS-A# scope org org-name                            | 指定した組織の組織モードを開始しま<br>す。ルート組織モードを開始するには、<br>org-name に1と入力します。 |
| ステップ <b>2</b> | UCS-A /org # <b>delete qos-policy</b><br>policy-name | 指定された QoS ポリシーを削除します。                                         |
| ステップ3         | UCS-A /org # commit-buffer                           | トランザクションをシステムの設定に対<br>して確定します。                                |

#### Example

次の例は、QosPolicy34 という名前の QoS ポリシーを削除し、トランザクションをコ ミットします。

```
UCS-A# scope org /
UCS-A /org # delete qos-policy QosPolicy34
UCS-A /org* # commit-buffer
UCS-A /org #
```

10

# フロー制御ポリシーの設定

## フロー制御ポリシー

フロー制御ポリシーは、ポートの受信バッファがいっぱいになったときに、Cisco UCS ドメインのアップリンク イーサネット ポートが IEEE 802.3x ポーズ フレームを送信および受信する かどうかを決定します。これらのポーズフレームは、バッファがクリアされるまでの数ミリ秒間、送信側ポートからのデータの送信を停止するように要求します。

LAN ポートとアップリンク イーサネット ポートの間でフロー制御が行われるようにするに は、両方のポートで、対応する受信および送信フロー制御パラメータをイネーブルにする必要 があります。Cisco UCS では、これらのパラメータはフロー制御ポリシーにより設定されます。

送信機能をイネーブルにした場合、受信パケットレートが高くなりすぎたときに、アップリン クイーサネットポートはネットワークポートにポーズ要求を送信します。ポーズは数ミリ秒 有効になった後、通常のレベルにリセットされます。受信機能をイネーブルにした場合、アッ プリンクイーサネットポートは、ネットワークポートからのポーズ要求すべてに従います。 ネットワークポートがポーズ要求をキャンセルするまで、すべてのトラフィックはこのアップ リンクポートで停止します。

ポートにフロー制御ポリシーを割り当てているため、このポリシーを変更すると同時に、ポー ズフレームやいっぱいになっている受信バッファに対するポートの反応も変わります。

## フロー制御ポリシーの設定

#### Before you begin

必要なフロー制御に対応する設定を使用して、ネットワークポートを設定します。たとえば、 ポリシーのフロー制御ポーズフレームに対する送信設定を有効にした場合は、必ず、ネット ワークポートの受信パラメータを on または desired に設定します。Cisco UCS ポートでフロー 制御フレームを受信する場合には、ネットワーク ポートの送信パラメータが on または desire に設定されていることを確認してください。フロー制御を使用する必要がない場合は、ネット ワーク ポートの受信パラメータと送信パラメータを off に設定できます。

#### Procedure

|               | Command or Action                                       | Purpose                           |
|---------------|---------------------------------------------------------|-----------------------------------|
| ステップ1         | UCS-A# scope eth-uplink                                 | イーサネット アップリンク モードを開<br>始します。      |
| ステップ <b>2</b> | UCS-A /eth-uplink # scope flow-control                  | イーサネット アップリンク フロー制御<br>モードを開始します。 |
| ステップ3         | UCS-A /eth-uplink/flow-control # create<br>policy ポリシー名 | 指定されたフロー制御ポリシーを作成し<br>ます。         |

|       | Command or Action                                                | Purpose                                                                                                    |
|-------|------------------------------------------------------------------|----------------------------------------------------------------------------------------------------|
| ステップ4 | UCS-A /eth-uplink/flow-control/policy # set<br>prio プライオリティオプション | 次のフロー制御プライオリティオプショ<br>ンのいずれかを指定します。                                                                                                    |
|       |                                                                  | <ul> <li>auto: PPP がこのファブリック インターコネクトで使用されるかどうか、Cisco UCS システムとネットワークがネゴシエートします。</li> </ul>                                               |
|       |                                                                  | •on : このファブリック インターコ<br>ネクト上で PPP が有効にされます。                                                                                               |
| ステップ5 | UCS-A /eth-uplink/flow-control/policy # set receive 受信オプション      | 次のフロー制御受信オプションのいずれ<br>かを指定します。                                                                                                    |
|       |                                                                  | <ul> <li>off:ネットワークからのポーズ要求は無視され、トラフィックフローは通常どおり継続します。</li> </ul>                                                                         |
|       |                                                                  | <ul> <li>on:ポーズ要求に従い、そのアップリンクポート上のすべてのトラフィックは、ネットワークでポーズ要求が取り消されるまで停止されます。</li> </ul>                                                     |
| ステップ6 | UCS-A /eth-uplink/flow-control/policy # set<br>send 送信オプション      | 次のフロー制御送信オプションのいずれ<br>かを指定します。                                                                                                    |
|       |                                                                  | <ul> <li>off:パケット負荷に関係なくポー</li> <li>ト上のトラフィックが通常どおり流</li> <li>れます。</li> </ul>                                                             |
|       |                                                                  | <ul> <li>• on:着信パケットレートが非常に<br/>高くなる場合に、Cisco UCS システ<br/>ムがポーズ要求をネットワークに送<br/>信します。ポーズは数ミリ秒有効に<br/>なった後、通常のレベルにリセット<br/>されます。</li> </ul> |
| ステップ1 | UCS-A /eth-uplink/flow-control/policy #<br>commit-buffer         | トランザクションをシステムの設定にコ<br>ミットします。                                                                                                    |

## Example

次の例は、フロー制御ポリシーを設定し、トランザクションをコミットします。

12

QoS

I

```
UCS-A# scope eth-uplink
UCS-A /eth-uplink # scope flow-control
UCS-A /eth-uplink/flow-control # create policy FlowControlPolicy23
UCS-A /eth-uplink/flow-control/policy* # set prio auto
UCS-A /eth-uplink/flow-control/policy* # set receive on
UCS-A /eth-uplink/flow-control/policy* # set send on
UCS-A /eth-uplink/flow-control/policy* # commit-buffer
UCS-A /eth-uplink/flow-control/policy #
```

#### What to do next

フロー制御ポリシーをアップリンク イーサネット ポート、またはポート チャネルに関連付け ます。

## フロー制御ポリシーの削除

### Procedure

|       | Command or Action                                       | Purpose                           |
|-------|---------------------------------------------------------|-----------------------------------|
| ステップ1 | UCS-A# scope eth-uplink                                 | イーサネット アップリンク モードを開<br>始します。      |
| ステップ2 | UCS-A /eth-uplink # scope flow-control                  | イーサネット アップリンク フロー制御<br>モードを開始します。 |
| ステップ3 | UCS-A /eth-uplink/flow-control # delete<br>policy ポリシー名 | 指定されたフロー制御ポリシーを削除し<br>ます。         |
| ステップ4 | UCS-A /eth-uplink/flow-control #<br>commit-buffer       | トランザクションをシステムの設定にコ<br>ミットします。     |

### Example

次の例は、FlowControlPolicy23 という名前のフロー制御ポリシーを削除し、トランザ クションをコミットします。

UCS-A# scope eth-uplink

```
UCS-A /eth-uplink # scope flow-control
UCS-A /eth-uplink/flow-control # delete policy FlowControlPolicy23
UCS-A /eth-uplink/flow-control* # commit-buffer
UCS-A /eth-uplink/flow-control #
```

# 低速ドレインの設定

## QoS 低速ドレイン デバイスの検出と緩和

ファブリックのエンドデバイス間のすべてのデータトラフィックは、ファイバチャネルのサー ビスで行われ、リンクレベル、ホップごとベース、バッファ間のフロー制御が使用されます。 これらのサービスクラスは、エンドツーエンドフロー制御をサポートしません。ファブリッ クに低速デバイスが接続されている場合、エンドデバイスは設定またはネゴシエーションされ たレートのフレームを受け入れません。低速デバイスにより、これらのデバイスを宛先とする トラフィックで(Inter-Switch Link) ISL クレジット不足が発生し、リンクが輻輳します。クレ ジット不足は、宛先デバイスで低速ドレインが発生していなくても、ファブリック内の同じ ISL リンクを使用する無関係なフローに影響します。

同様に、エンドホストモードで、ファブリックインターコネクトに直接接続されているサー バが低速でトラフィックを受信する場合、他のサーバで共有されるアップリンクポートで輻輳 が発生する場合があります。低速のサーバがFEX/IOMのHIFポートに接続されている場合は、 ファブリックポートおよび/またはアップリンクポートを輻輳させる可能性があります。

Cisco UCS Manager リリース 4.0(2) には、Cisco UCS 6454 ファブリック インターコネクトで QoS 低速ドレインの検出と緩和機能が導入されています。この機能は、ネットワークで輻輳を 引き起こしている低速ドレインデバイスを検出することを可能にするさまざまな機能拡張を行 い、さらに輻輳回避も提供します。機能拡張は、主に低速ドレインデバイスに接続されるエッ ジポートとコアポートにあります。これは、ISLの閉塞を引き起こしている低速ドレインデバ イスが原因でフレームがエッジポートに残ることを最小限に抑えるために行われます。この閉 塞状態を回避するか、最小限に抑えるためには、ポートのフレームタイムアウトを短くするよ うに設定できます。フレーム タイムアウト値を小さくすることにより、エッジポートで実際 にタイムアウトになる時間より早くパケットがドロップされるため、ファブリックに影響する 低速ドレイン状態が軽減されます。この機能は、ISL のバッファ領域を解放し、低速ドレイン 状態が発生していない他の無関係なフローが使用できるようにします。Cisco UCS Manager リ リース4.1 は、この機能のサポートを Cisco UCS 64108 ファブリック インターコネクトに拡張 します。

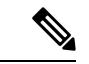

- (注) ネットワークの輻輳を軽減するもう1つの方法は、ウォッチドッグタイマー機能を使用することです。これは、Cisco UCS Manager 4.2 以降の Cisco UCS 6400 シリーズファブリックインターコネクトでサポートされます。ただし、スロードレイン機能とウォッチドッグタイマー機能は相互に排他的です。
  - このリリースでは、低速ドレインの検出と緩和は、次のポートでサポートされます。
    - FCoE
    - バックプレーン

# 低速ドレイン検出の設定

### Procedure

|               | Command or Action                                                          | Purpose                                                   |
|---------------|----------------------------------------------------------------------------|-----------------------------------------------------------|
| ステップ1         | UCS-A# scope eth-server                                                    | イーサネット サーバ モードを開始しま<br>す。                                 |
| ステップ <b>2</b> | UCS-A /eth-server # scope qos                                              | イーサネット サーバ QoS モードを開始<br>します。                             |
| ステップ3         | UCS A/eth-server/qos # scope slow-drain                                    | イーサネット サーバ QoS 低速ドレイン<br>モードを開始します。                       |
| ステップ4         | UCS A/eth-server/qos/slow-drain #set<br>fcoe-admin-state {disable  enable} | FCoE 管理状態を次のいずれかに設定します。                                   |
|               |                                                                            | <ul> <li>disable—低速ドレインの検出が無効</li> <li>になっています</li> </ul> |
|               |                                                                            | • enable—低速ドレインの検出が有効<br>になっています。                         |
| ステップ5         | UCS-A /eth-server/qos/slow-drain* #<br>commit-buffer                       | トランザクションをシステムの設定にコ<br>ミットします。                             |

### Example

次の例では、FCoEポートでの低速ドレインの検出を有効にし、トランザクションをコ ミットします。

```
UCS-A# scope eth-server
UCS-A /eth-server # scope qos
UCS-A /eth-server/qos # scope slow-drain
UCS-A /eth-server/qos/slow-drain # set fcoe-admin-state enable
UCS-A /eth-server/qos/slow-drain* # commit-buffer
UCS-A /eth-server/qos/slow-drain #
```

# 低速ドレインタイマーの設定

低速ドレインタイムアウトタイマーを設定する際に、使用可能な値のリストからタイムアウト値を選択できます。カスタムのタイムアウト値を設定することはできません。

### Procedure

|               | Command or Action                                                                                                 | Purpose                                          |
|---------------|----------------------------------------------------------------------------------------------------|--------------------------------------------------|
| ステップ1         | UCS-A# scope eth-server                                                                                           | イーサネット サーバ モードを開始しま<br>す。                        |
| ステップ2         | UCS-A /eth-server # scope qos                                                                                     | イーサネット サーバ QoS モードを開始<br>します。                    |
| ステップ3         | UCS A/eth-server/qos # scope slow-drain                                                                           | イーサネット サーバ QoS 低速ドレイン<br>モードを開始します。              |
| ステップ4         | UCS A/eth-server/qos/slow-drain #set<br>core-port-timer {100  200  300  400  500<br> 600  700  800  900  1000}    | リストされている値のいずれかにコア<br>FCoE ポートのタイムアウトを設定しま<br>す。  |
|               |                                                                                                    | デフォルトのタイムアウト値は 500 ms<br>です。                     |
| ステップ5         | UCS-A /eth-server/qos/slow-drain* #set<br>edge-port-timer {100  200  300  400  500<br> 600  700  800  900  1000}  | リストされている値のいずれかにエッジ<br>FCoE ポートのタイムアウトを設定しま<br>す。 |
|               |                                                                                                    | デフォルトのタイムアウト値は 500 ms<br>です。                     |
| ステップ6         | UCS-A /eth-server/qos/slow-drain* #set<br>backplane-port-timer { 200  300  400  500<br> 600  700  800  900  1000} | リストされている値のいずれかにバック<br>プレーン ポートのタイムアウトを設定<br>します。 |
|               |                                                                                                    | デフォルトのタイムアウト値は1000 ms<br>です。                     |
| ステップ <b>1</b> | UCS-A /eth-server/qos/slow-drain* #<br>commit-buffer                                                              | トランザクションをシステムの設定にコ<br>ミットします。                    |

## Example

次の例では、低速ドレインタイマーを設定し、トランザクションをコミットします。

```
UCS-A# scope eth-server
UCS-A /eth-server # scope qos
UCS-A /eth-server/qos # scope slow-drain
UCS-A /eth-server/qos/slow-drain # set core-port-timer 500
UCS-A /eth-server/qos/slow-drain* # set edge-port-timer 500
UCS-A /eth-server/qos/slow-drain* # set backplane-port-timer 1000
UCS-A /eth-server/qos/slow-drain* # commit-buffer
UCS-A /eth-server/qos/slow-drain #
```

# 低速ドレインの設定の表示

## Procedure

|       | Command or Action                      | Purpose               |
|-------|----------------------------------------|-----------------------|
| ステップ1 | UCS-A# scope eth-server                | イーサネット サーバ モードを開始しま   |
|       |                                        | す。                    |
| ステップ2 | UCS-A /eth-server # scope qos          | イーサネット サーバ QoS モードを開始 |
|       |                                        | します。                  |
| ステップ3 | UCS A/eth-server/qos # show slow-drain | QoS 低速ドレイン設定を表示します。   |
|       |                                        |                       |

#### Example

次の例では、低速ドレイン設定が表示されます。

```
UCS-A# scope eth-server
```

UCS-A /eth-server # scope qos UCS-A /eth-server/qos # show slow-drain

```
QoS Slow Drain:
   Admin State for QoS Slow Drain for Physical FCoE Ports: Enabled
   QoS Slow Drain: Timer value for Core Physical FCoE Ports: 100
   QoS Slow Drain: Timer value for Edge Physical FCoE Ports: 100
   QoS Slow Drain: Timer value for Backplane Ports: 1000
UCS-A /eth-server/qos #
```

# プライオリティ フロー制御ウォッチドッグ間隔

PFC ストームは、故障した NIC またはスイッチからネットワーク内で発生することがありま す。この場合、プライオリティ フロー制御(PFC)フレームがすべての送信者に伝播され、 ネットワーク内のトラフィックが完全に停止します。PFCストームを軽減するには、PFCウォッ チドッグを使用できます。PFC ウォッチドッグ間隔は、no-drop キュー内のパケットが指定さ れた時間内にドレインされているかどうかを検出するように設定できます。パケットが設定さ れた期間よりも長くバッファに存在する場合、その期間が経過すると、ドレーンされていない PFC キューと一致するすべての発信パケットがドロップされます。

- (注) VIC 6332 ファブリックインターコネクトの場合、ASIC の制限により、プライオリティフロー ウォッチドッグ機能はすべての 6332 ファブリックインターコネクト ポートで動作しません。 これらのポートの制限は次のとおりです。
  - VIC 6332 の場合、ポート 1/28 ~ 32 (40G アップリンク専用ポート) では動作しません。
  - VIC 6332-16UP の場合、次のポートでは動作しません: Ethernet1/1 ~ 16 (結合された Ethernet/FC ポート) または 1/35 ~ 40 (40G アップリンク専用ポート)。

プライオリティフロー制御ウォッチドッグを備えた VIC 6332 では、必要に応じてサポートされているポートのみを使用します。

Cisco UCS Manager 4.2(1d) 以降では、ウォッチドッグ タイマーはデフォルトで有効になってい ます。スロー ドレイン機能とウォッチドッグ タイマー機能は相互に排他的です。

- プライオリティ フロー制御ウォッチドッグ間隔の設定 (18 ページ)
- ・ウォッチドッグ設定の表示 (19ページ)

## プライオリティ フロー制御ウォッチドッグ間隔の設定

|               | コマンドまたはアクション                                             | 目的                                                                             |
|---------------|----------------------------------------------------------|--------------------------------------------------------------------------------|
| ステップ1         | UCS-A# scope eth-server                                  | イーサネット サーバー モードを開始し<br>ます。                                                     |
| ステップ <b>2</b> | UCS-A /eth-server # scope pfc                            | イーサネット サーバー PFC モードを開<br>始します。                                                 |
| ステップ3         | UCS-A /eth-server/pfc # set wd-admin-state<br>{on   off} | すべてのインターフェイスのPFC ウォッ<br>チドッグ間隔をグローバルにイネーブル<br>またはディセーブルにします。デフォル<br>ト値は on です。 |
| ステップ4         | UCS-A /eth-server/pfc # set wd-interval 500              | ウォッチドッグ間隔値を指定します。有<br>効範囲は 100 ~ 1000 ミリ秒です。デ<br>フォルト値は 100 です。                |
| ステップ5         | UCS-A /eth-server/pfc # set<br>wd-shutdown-multiplier 1  | PFCキューをスタック状態として宣言す<br>るタイミングを指定します。有効な範囲<br>は1~10です。デフォルト値は1で<br>す。           |

### 手順

18

|       | コマンドまたはアクション                           | 目的                             |
|-------|----------------------------------------|--------------------------------|
| ステップ6 | UCS-A /eth-server/pfc* # commit-buffer | トランザクションをシステムの設定に対<br>して確定します。 |
|       |                                        |                                |

ウォッチドッグ間隔、ポーリング間隔、およびシャットダウン乗数が構成されています。

### 例

次の例は、ウォッチドッグ間隔、ポーリング間隔、およびシャットダウン乗数を構成 し、トランザクションをコミットする方法を示しています。

```
UCS-A# scope eth-server
UCS-A /eth-server # scope pfc
UCS-A /eth-server/pfc # set wd-admin-state on
UCS-A /eth-server/pfc # set wd-interval 500
UCS-A /eth-server/pfc # set wd-shutdown-multiplier 1
UCS-A /eth-server/pfc* # commit-buffer
```

# ウォッチドッグ設定の表示

手順

|       | コマンドまたはアクション                         | 目的                         |
|-------|--------------------------------------|----------------------------|
| ステップ1 | UCS-A# scope eth-server              | イーサネット サーバー モードを開始し<br>ます。 |
| ステップ2 | UCS-A /eth-server # show pfc details | PFC ウォッチドッグ設定を表示します。       |

## 例

次の例は、ウォッチドッグ設定を示します。

UCS-A# scope eth-server UCS-A /eth-server # show pfc details

Global PFC watchdog configuration details: PFC watchdog interval: On PFC watchdog poll interval: 500 PFC watchdog shutdown multiplier: 1 Current Task: ウォッチドッグ設定の表示

20

翻訳について

このドキュメントは、米国シスコ発行ドキュメントの参考和訳です。リンク情報につきましては 、日本語版掲載時点で、英語版にアップデートがあり、リンク先のページが移動/変更されている 場合がありますことをご了承ください。あくまでも参考和訳となりますので、正式な内容につい ては米国サイトのドキュメントを参照ください。